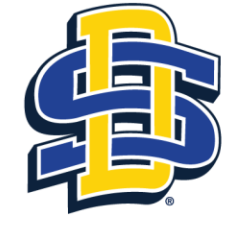

SOUTH DAKOTA STATE UNIVERSITY

## Tutorial for Department Chair Approval of IRB Application in Cayuse

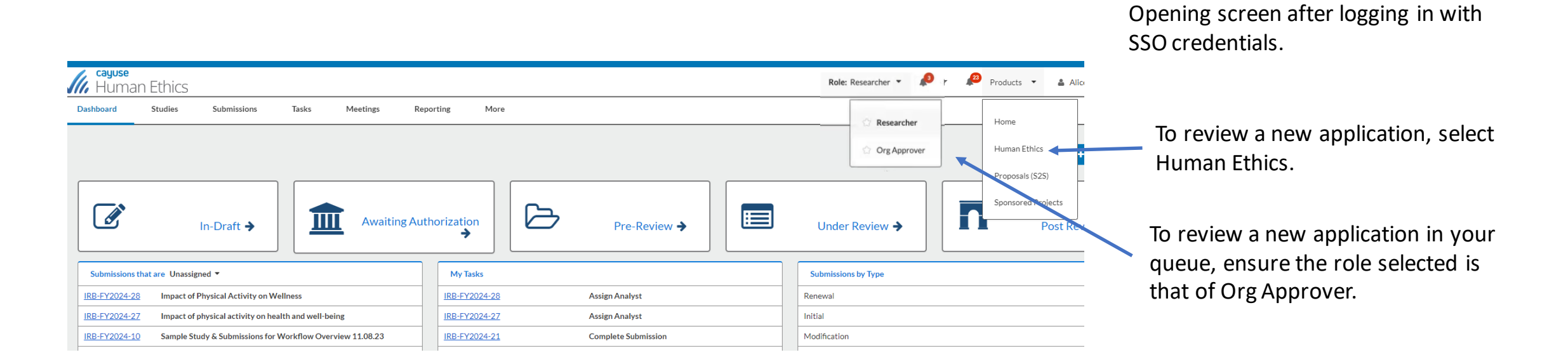

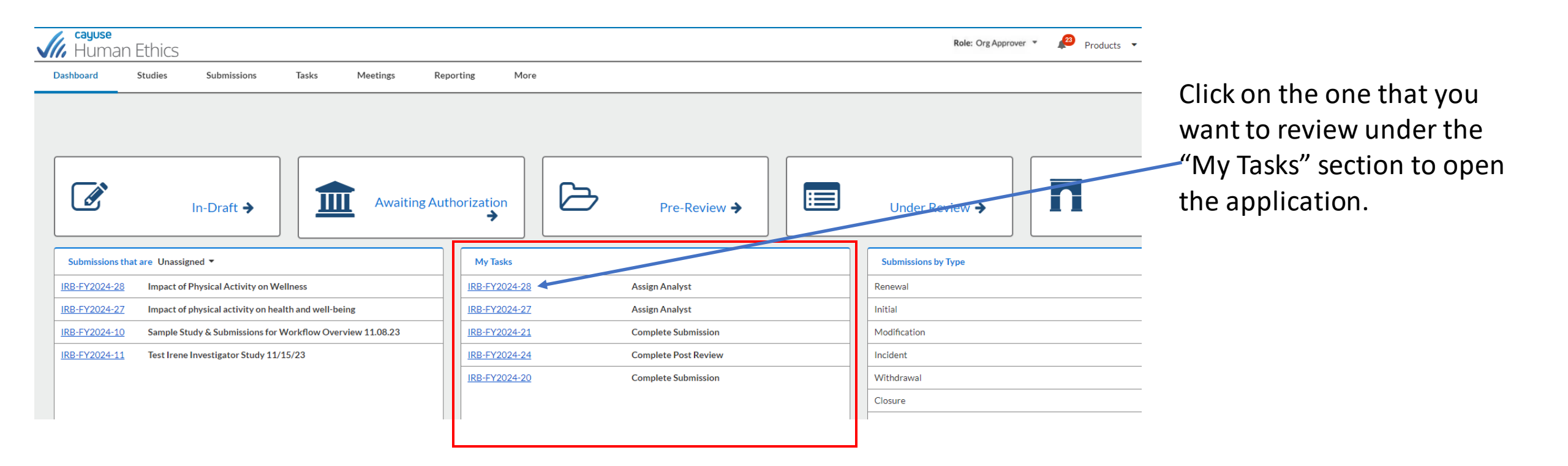

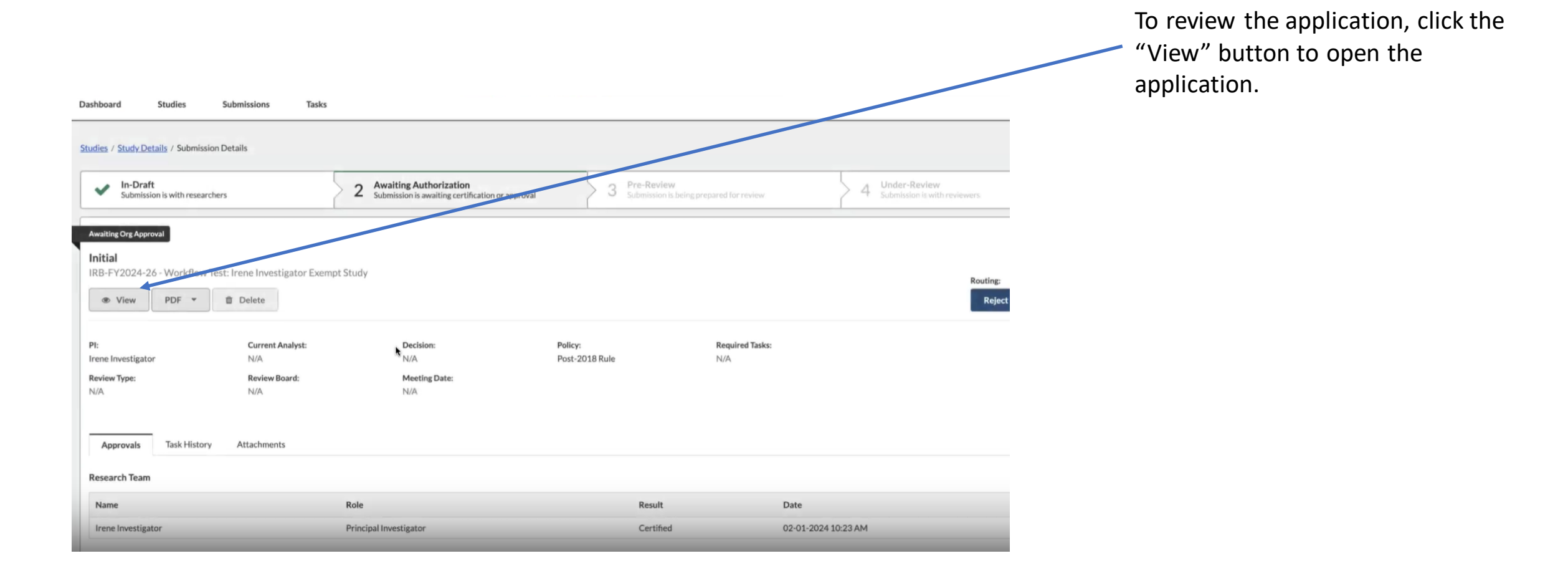

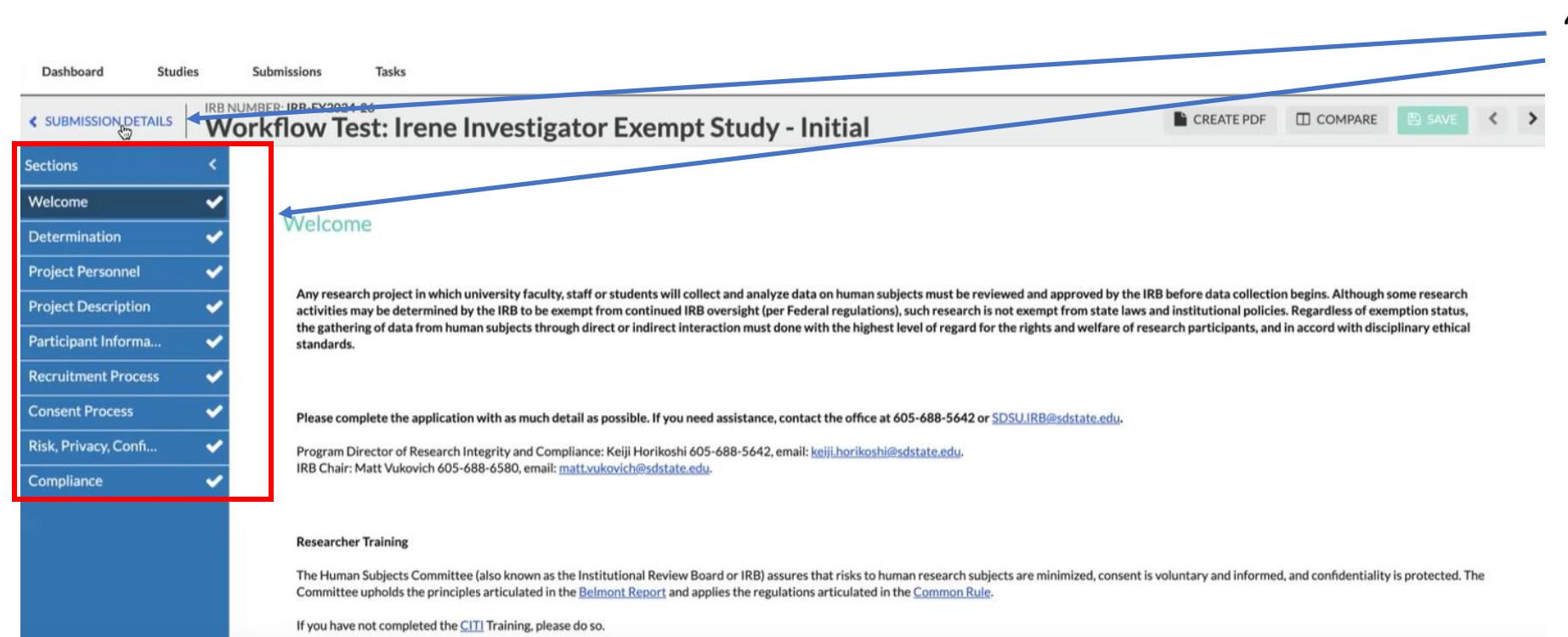

After reviewing all sections if they all look fine, then click on "SUBMISSION DETAILS".

| Dashboard Studies                                            | Submissions Tasks                               |                                                                        |                           |                           |                                                |                             |
|--------------------------------------------------------------|-------------------------------------------------|------------------------------------------------------------------------|---------------------------|---------------------------|------------------------------------------------|-----------------------------|
| Studies / Study Details / Submission                         | on Details                                      |                                                                        |                           |                           |                                                |                             |
| In-Draft Submission is with researchers                      |                                                 | 2 Awaiting Authorization<br>Submission is awaiting certification or ap | proval 3 Pre-Review       | being prepared for review | 4 Under-Review<br>Submission is with reviewers | Select the "Approve" button |
| Awaiting Org Approval<br>Initial<br>IRB-FY2024-26 - Workflow | Test: Irene Investigator Exempt                 | Study                                                                  |                           |                           | Routing:<br>Reject Approve                     |                             |
| PI:<br>Irene Investigator<br>Review Type:<br>N/A             | Current Analyst:<br>N/A<br>Review Board:<br>N/A | Decision:<br>N/A<br>Meeting Date:<br>N/A                               | Policy:<br>Post-2018 Rule | Required Tasks:<br>N/A    |                                                |                             |
| Approvals Task History<br>Research Team                      | / Attachments                                   |                                                                        |                           |                           |                                                | After selecting the         |
| Name                                                         |                                                 | Role                                                                   | Result                    | Date                      |                                                | "Approve" button, the       |

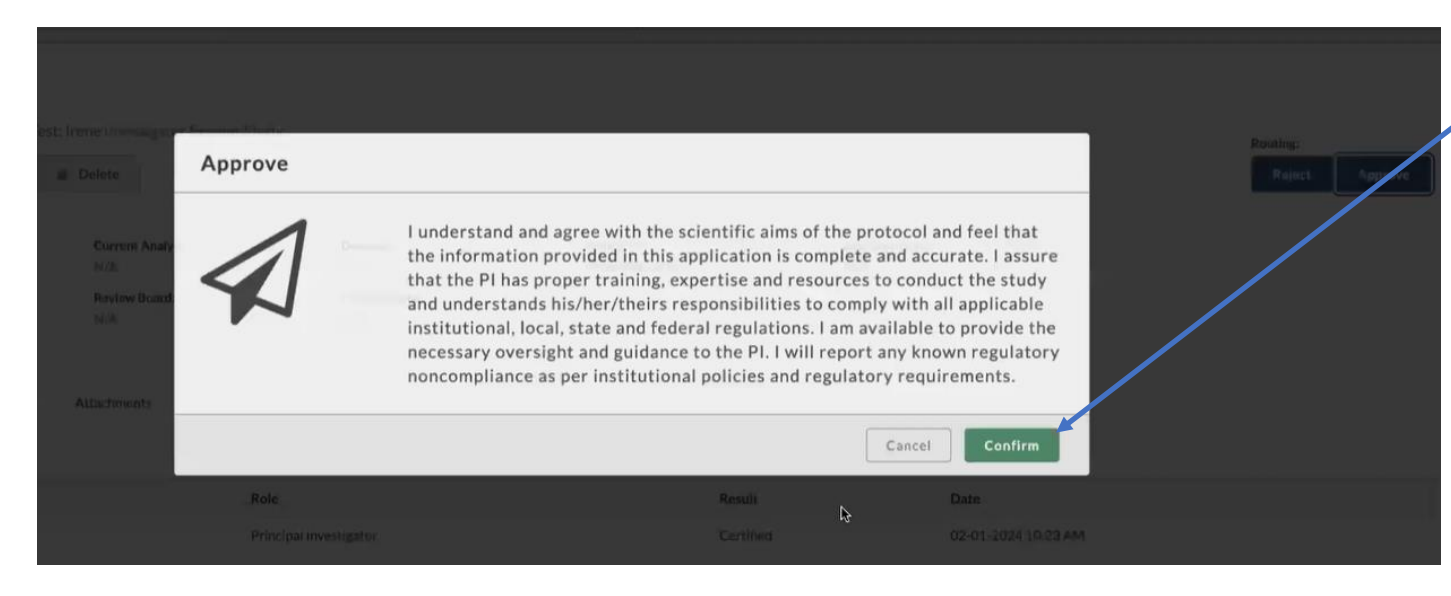

Jve buildi יאי '' confirmation message pops up asking if you want to confirm. Click on the "Confirm" button.

| Dashboard Studies Subm                           | issions Tasks                                                                |                                                       |                     | Now, the application is under "Pre-Review". |
|--------------------------------------------------|------------------------------------------------------------------------------|-------------------------------------------------------|---------------------|---------------------------------------------|
| Studies / Study Details / Submission Detail      | Awaiting Authorization<br>Submission is awaiting certification               | The application is sent to the IRB for determination. |                     |                                             |
| PI:<br>Irene Investigator<br>Review Type:<br>N/A | Current Analyst: Decision:   N/A N/A   Review Board: Meeting Date:   N/A N/A | Policy: Required Ta<br>Post-2018 Rule N/A             | sks:                |                                             |
| Approvals lask History A<br>Research Team        | ttachments                                                                   |                                                       |                     |                                             |
| Name                                             | Role                                                                         | Result                                                | Date                |                                             |
| Irene Investigator                               | Principal Investigator                                                       | Certified                                             | 02-01-2024 10:23 AM |                                             |
| Org Approvers                                    |                                                                              |                                                       |                     |                                             |